TCS-209X Q&A 3

CF カード破損時に、新品 CF カードを使い復旧する方法 (「CF を交換してください」表示が出た場合の復旧方法)

- 1. 新品の CF カードが届いたら、CF エラーと表示された端末の電源を入れる前に、 端末から CF カードを抜き取り、新しい CF カードに交換ください。
- 2. 端末電源オン後、LCD の表示に従い、操作ください。

電源オン時「システムファイルがありません」 <実行キーを押してください> 「メモリーカードを初期化しますか?」 <O(はい)キーを押してください>

これで終了です。

(注記)

- ・CF カードは、以下の様な利用を行うと、破損する可能性が高い為、取扱いに ご注意ください。
  - ☆ 端末の電源を ON したままで、CF カードの抜差しをした場合。
  - ☆ PC等で CF カードのデータを読む場合も、CF カードリーダーの電源を ON したま まで、CF カードを抜差しした場合。

以上